## Podcast-Erstellung mit "Power Director"

## Arbeitsaufträge

| <ol> <li>Formuliere in eigenen Worten fünf kurze Texte, die das in den Videos<br/>Dargestellte erklären.</li> </ol> | 30 Min. |
|----------------------------------------------------------------------------------------------------|---------|
| <ol> <li>Erstelle mit der unten gegebenen Anleitung einen Podcast zum Thema<br/>"Mitose".</li> </ol>                | 40 Min. |

- 1. Lade die bei Moddle zur Verfügung gestellten Videos (fünf) auf dein Smartphone herunter.
- 2. Lade die App "Power Director" aus dem Google Play Store herunter.

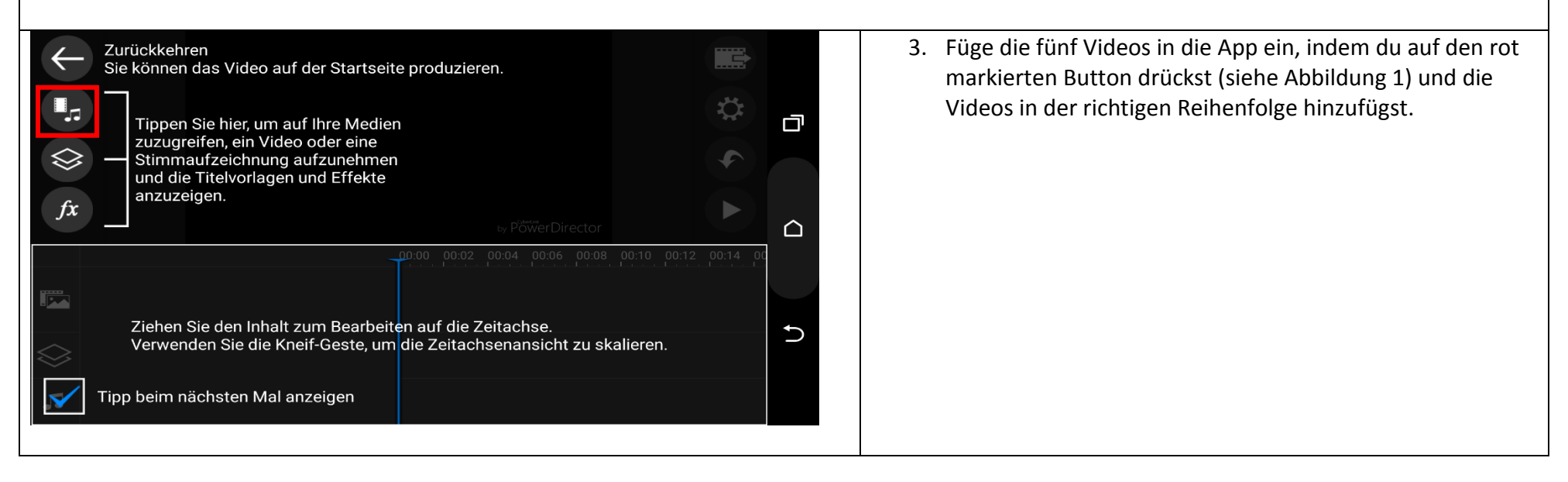

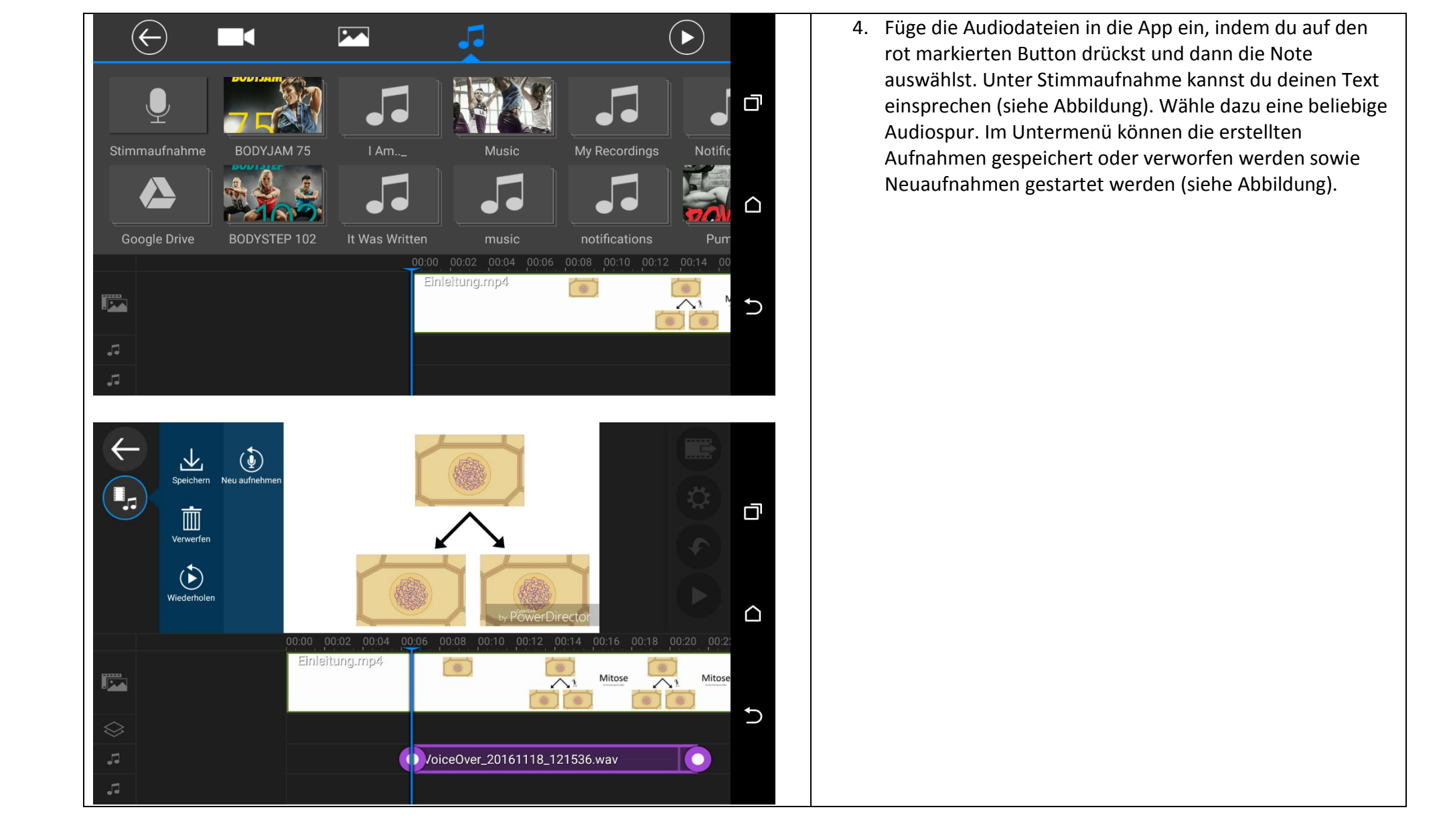

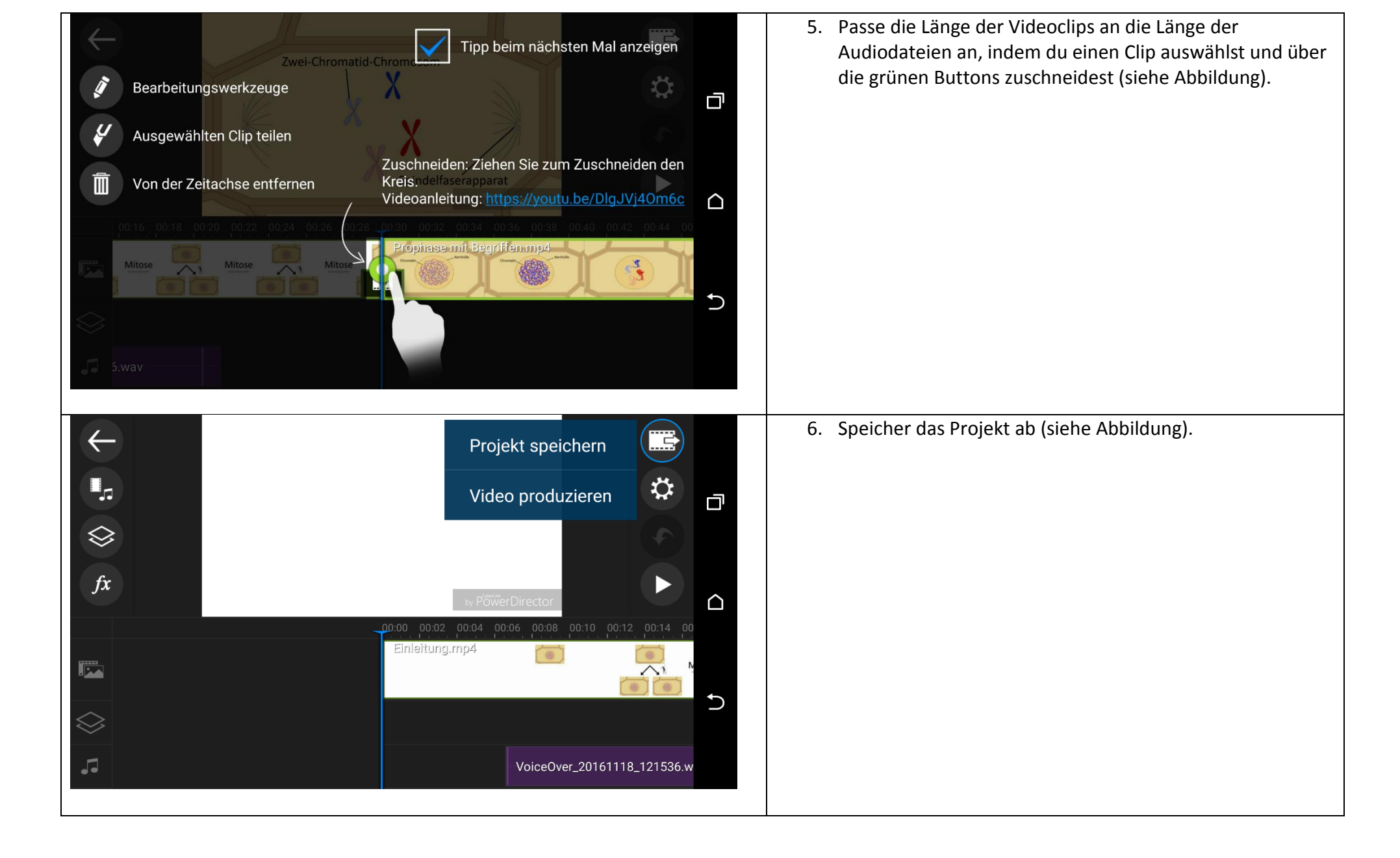

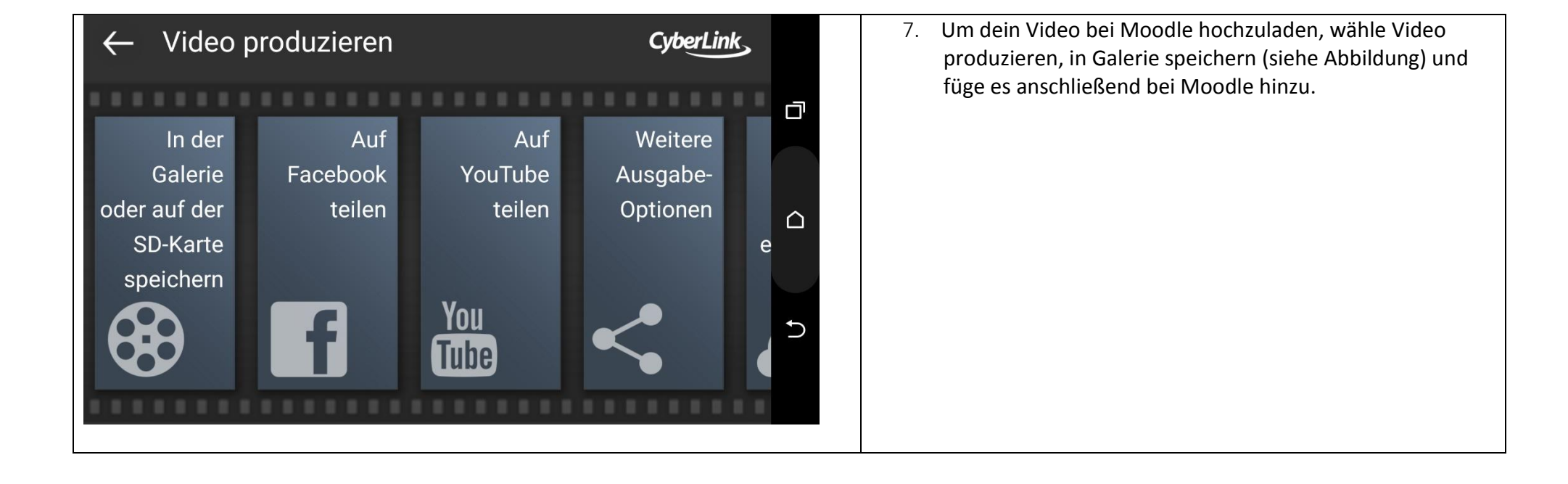